# RescueNet<sup>™</sup> CodeReview セットアップガイド

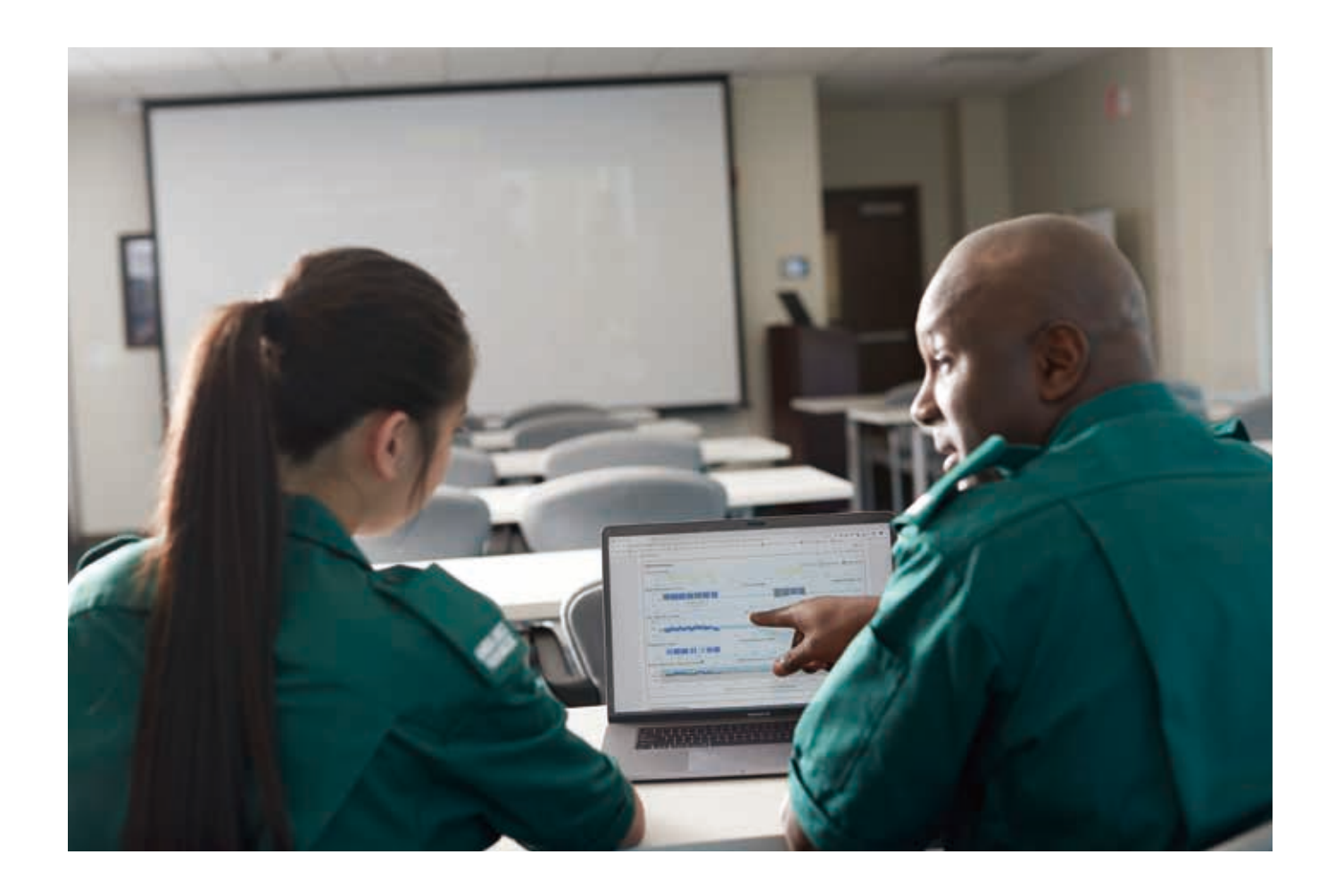

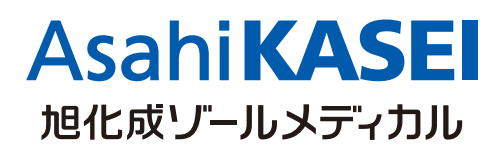

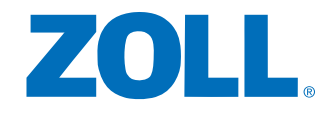

【選任製造販売業者】

旭化成ゾールメディカル株式会社

〒105-0003 東京都港区西新橋2-1-1 興和西新橋ビル TEL:03-6205-4920 (代表)

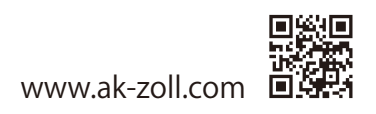

CO-B 210611 Rev.1.1

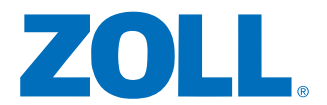

RescueNet<sup>™</sup> CodeReviewは救命活動時、ZOLL除細動器やAEDに記録されたデータ を統一されたフォーマットで収集、解析、管理を行うソフトウェアです。 この資料ではソフトのインストール手順、本体からUSBへのデータ転送手順、およびデータ ファイルのCodeReviewへの転送手順を説明します。

| 1 - ソフトのインストール手順 ・・・・・・・・・・・・・・・・・・・・・・・・・・・・・・・・・・・・                  |
|------------------------------------------------------------------------|
| 2 - X Series™ 本体からUSBメモリへのデータ転送手順 ・・・・・・・・・・・・・5                       |
| 3 - AED Pro® 本体からUSBメモリへのデータ転送手順・・・・・・・・・・・・・・・・・・・・・・・・・・・・・・・・・・・・   |
| 4 - AED 3® BLS本体からUSBメモリへのデータ転送手順 ・・・・・・・・・・・・・・・・・・・・・・・・・・・・・・・・・・・・ |
| 5 - データファイルのCodeReviewへの転送手順 ・・・・・・・・・・・・8                             |

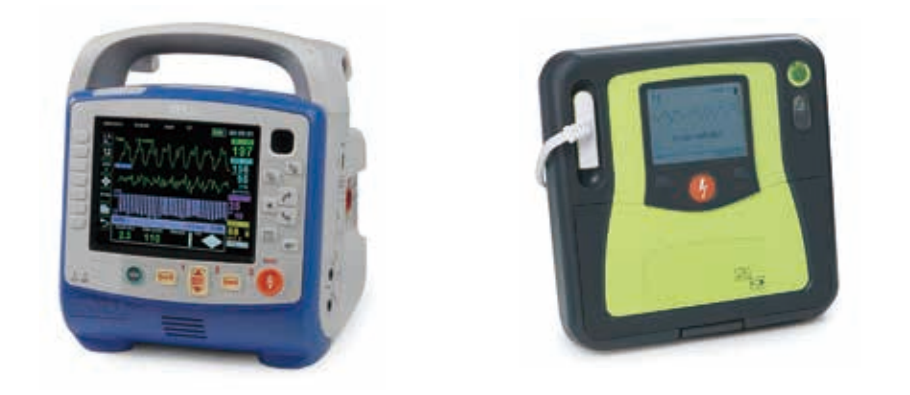

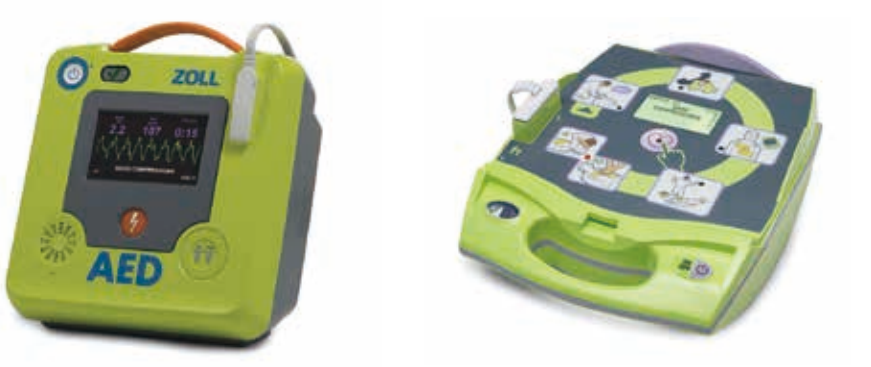

※RescueNet CodeReviewの詳細につきましては、スタートガイドを参照願います。

#### CodeReviewのインストール手順

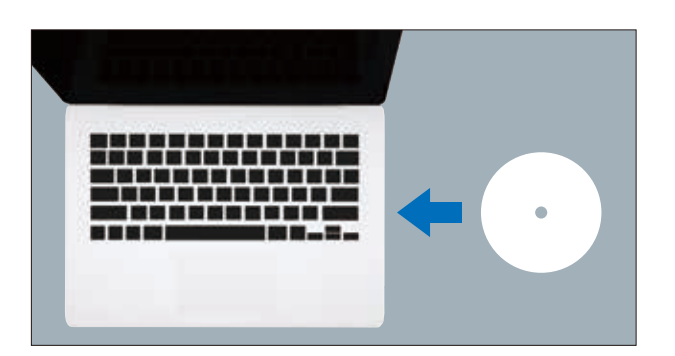

| F                                                                                                    | All and a second second s                                                                                                    | - 18 / percent                                                                                     |
|----------------------------------------------------------------------------------------------------|----------------------------------------------------------------------------------------------------|----------------------------------------------------------------------------------------------------|
| a frank 1993<br>a bit in frank in John Jam Ja<br>a bit in frank in Jam Jam Ja<br>a bit in frank in Jam Jam Jam Ja<br>a bit in frank in Jam Jam Jam Jam Ja<br>a bit in frank in Jam Jam Jam Jam Jam Ja<br>a bit in frank in Jam Jam Jam Jam Jam Jam Ja<br>a bit in frank in Jam Jam Jam Jam Jam Jam Jam Jam Jam Jam | BET FY 2012, BASTA A 11<br>2. Marcard and Faith Yang A<br>Berlandson, S. K. M., Al<br>2. London, S. K. M., Al<br>2. London, S. K. M., Al<br>2. London, S. M. M., Al<br>2. London, S. M. M., Al<br>2. London, S. M. M., Al<br>2. London, S. M. M., Al<br>2. London, S. M. M., Al<br>2. London, S. M. M., Al<br>2. London, S. M. M., Al<br>2. London, S. M. M., Al<br>2. London, S. M. M., Al<br>2. London, S. M. M., Al<br>3. London, S. M. M., Al<br>3. London, S. M. M., M. M., M. M., M. M., M. M. M., M. M., M. M., M. M., M. M. M., M. M., M. M., M. M. M., M. M. M. M. M. M. M. M. M. M. M. M. M. | Cold, 13.2.102<br>PCM-102<br>PCM-102<br>RECER: provide son<br>PCM: provide son<br>PCM: provide son |
|                                                                                                    |                                                                                                    |                                                                                                    |

| ڭ | インストールで使用する言語を次の中から選択して下さい。 |
|---|-----------------------------|
|   | 日本語                         |
|   | OK(0) キャンセル                 |

| ode - InstallShield Wizard | インストールの事業をしています。<br>Code たっトアップは、プログントたっトアップの元月にごおたまた。 |
|----------------------------|--------------------------------------------------------|
| 5                          | Na 東中, Code mai                                        |
|                            |                                                        |
|                            | キャンセル                                                  |

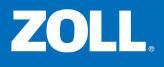

同梱されているCDをPCで 読み込んでください。

[Code 5.8]をクリックしてファイルを 実行してください。

[Code 5.8]をクリック

注意:Code\_5.8がインストールできない場合は、 DotNetFx40\_Full\_x86\_X64(.NET Framework4.0)を インストールし、再度、インストールをしてください。

言語選択をして、 [OK]をクリックしてください。

言語選択

[OK]をクリック

インストールの準備に入ります。

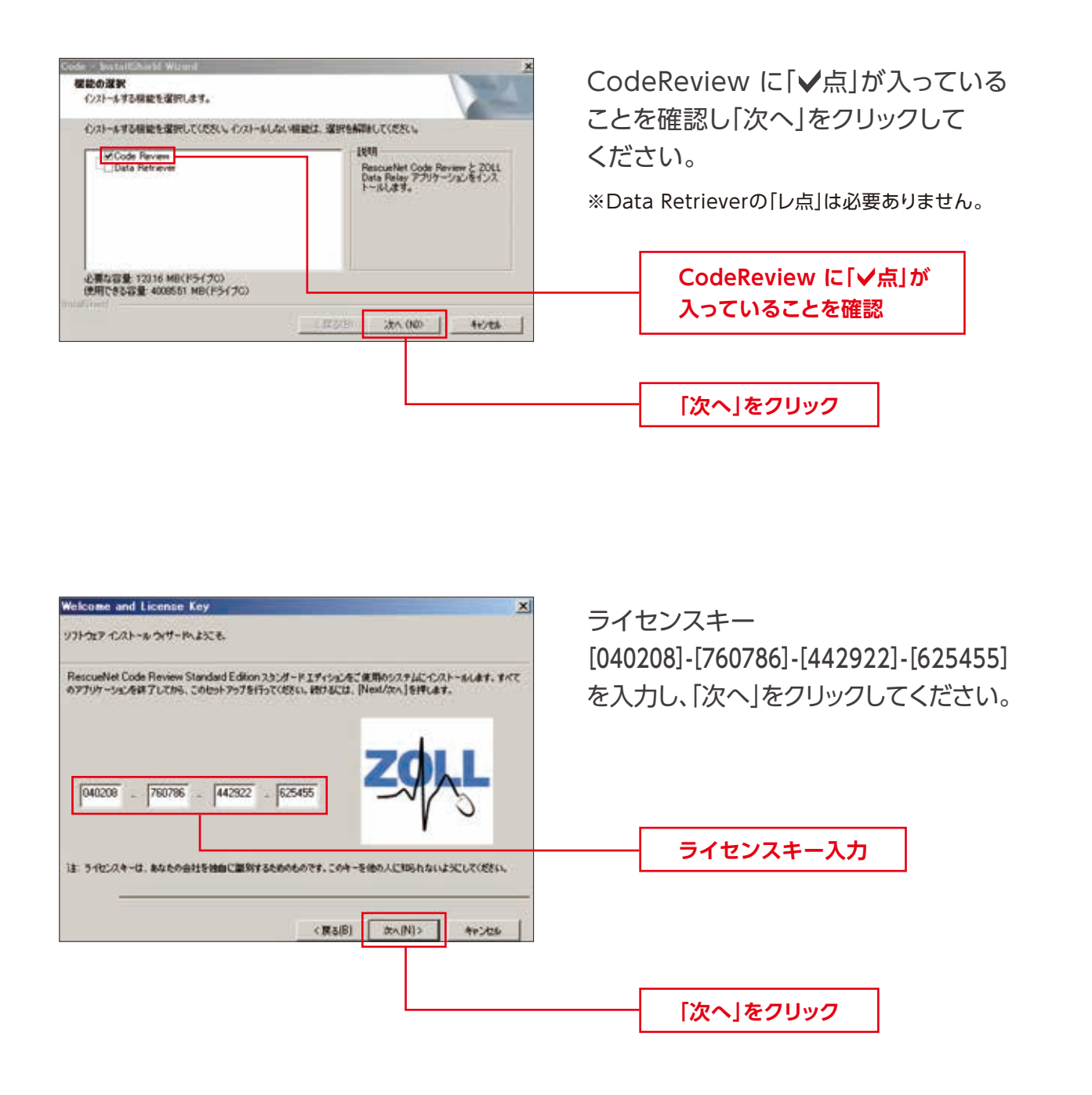

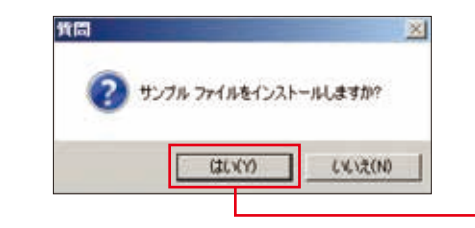

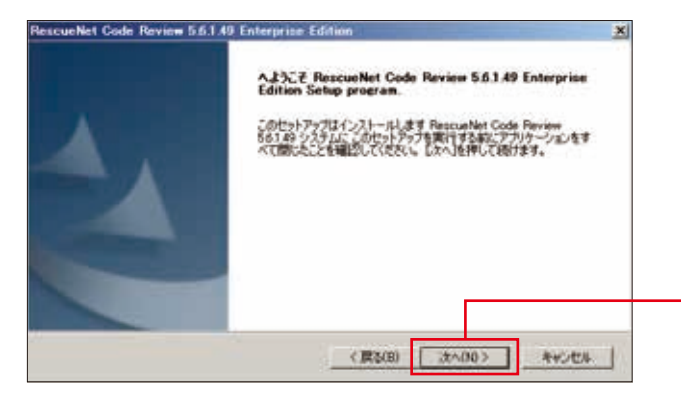

| 0 | RescueNet Code Review@40/21-8<br>CW20LL | (先: | 変更(0). |
|---|-----------------------------------------|-----|--------|
|   |                                         |     |        |
|   |                                         |     |        |
|   |                                         |     |        |

| インストーム単価の完了<br>インストームを開始する準備が至いました     | 5                                     |                         |           |
|----------------------------------------|---------------------------------------|-------------------------|-----------|
| たみため時期には10.25-26<br>個別を分うのに改良し (4-5-26 | 」をクラウルでに変え、インストー<br>ル」をクラウルて、ウィザードを終了 | AIREを確認または実更した<br>「します。 | Cuiliada. |
|                                        |                                       |                         |           |
|                                        |                                       |                         |           |
|                                        |                                       |                         |           |
|                                        |                                       |                         |           |
|                                        |                                       |                         |           |

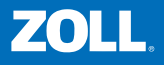

サンプルファイルが必要でしたら、 [はい]をクリックしてください。

#### 必要なら[はい]をクリック

その後、インストール準備を開始しますので「次へ」をクリックしてください。

[次へ]をクリック

CodeReviewのインストール先を 変更できます。必要なければ、「次へ」 をクリックしてください。

[次へ]をクリック

インストール準備完了後、 「インストール」をクリックしてください。

[インストール]をクリック

Daniser 5.61.40 Ceterosius Edition

| <del>201</del> 797* 27-92                                                                                                    | インストール開始後、                       |
|----------------------------------------------------------------------------------------------------|----------------------------------|
| Resourtiet Code Review 56149 Entreprise Edition が新しよりワナウェアロインストールを構成中です。<br>インストールを発起しています                                                                                                    |                                  |
| mulafilitett                                                                                                    |                                  |
|                                                                                                    |                                  |
| Code Review APIファイルをインストールしています                                                                                                    | CodeReview APIファ・<br>インストールしてます。 |
|                                                                                                    |                                  |
| RescueNet Gode Review 5.6.1.49 Enterprise Edition<br>InstallShield Woord の定了<br>セットファガスインストールを計了しました RescueNet Gode Review<br>561.49 エンビュース                                                                                                    | 最後に「完了」をクリック                     |
|                                                                                                    |                                  |
| (月1日) 天7                                                                                                    |                                  |
| Construction Research and Providence of Providence of Prov |                                  |

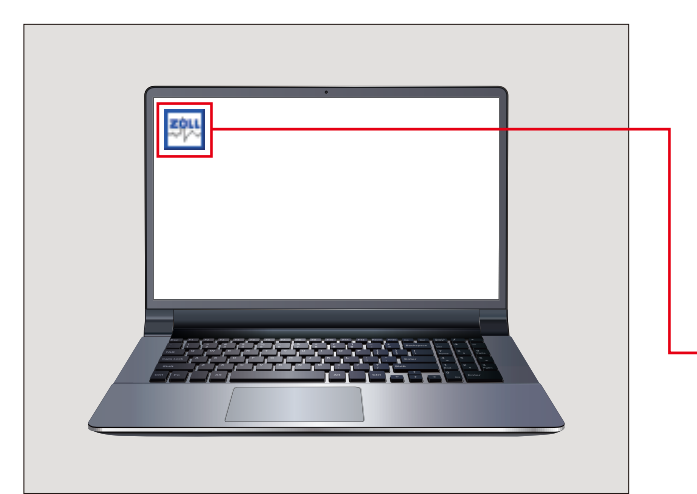

**`** きます。

ファイルを す。

Jックしてください。

デスクトップ等にCodeReviewの アイコンがある事を確認してください。

CodeReviewのアイコンを確認

### X Series™本体からUSBメモリヘデータファイル転送

X Series モニター付き除細動器からデータファイルを転送するには、 次の手順に従ってください。

1. 電源スイッチを押して本体を通常通り立ち上げます。

2. クイックアクセスキーで「進む/戻る」で2ページ目を表示します。

3. クイックアクセスキーで「記録」を選択します。

4. クイックアクセスキーで「記録転送」を選択します。

5. 本体サイドパネルのUSBデバイスポートへUSBメモリを挿入します。

6. クイックアクセスキーで転送したい症例を選ぶと転送が開始されます。

7. データの転送中は視覚アラームインジケータが緑色に点灯します。

8. 緑色ライトが消えると転送が完了となります。 ※視覚アラームインジケータが点灯中はUSBメモリを取り外さないでください。

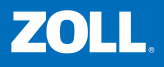

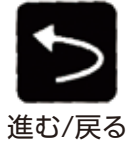

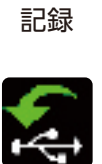

記録

記録転送

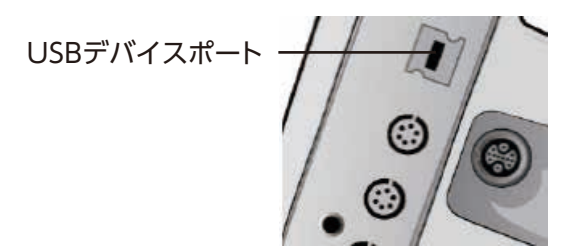

#### AED Pro® 本体からUSBメモリヘデータファイル転送

AED Pro 半自動除細動器からデータファイルを転送するには、次の手順に従ってください。

- 1. AED Pro の上面側にあるカバー留めを外しカバーを上に持ち上げて、 バッテリカバーを外します。
- 2. 本体の電源ボタンを5秒以上押し続けて、調整モードで始動します。
- 3. バッテリ収納部内にUSBメモリを取り付けます。 ※「USBが接続されました」というメッセージが音声で発せられ文字が表示されます。

8.01.51

VERSIONS 8:01.51 H:02.00

L-91.87

L:91.67

NEW

AEDは正常です

P-9241

ALL

4. [USB]と表示された方ソフトキーを押します。

- 5. [New]と表示された左ソフトキーを押して、 最後にダウンロードを行った後の更新された 新しいデータをすべてダウンロードします。
  - ※「データをダウンロード中です」というメッセージ が音声で発せられ文字で表示されます。

※「ALL」を選択すると全てのデータをダウンロードします。

- 6. データのダウンロードが終わると「データのダウンロードが完了しました」という メッセージが発せられ、その直後に電源がオフになります。
  - ※USBメモリへの書き込みを確実に行うために、製品の電源がオフになるまでの5秒間は USBメモリを製品から取り外さないで下さい。

#### ZOLL AED 3<sup>®</sup> 本体からUSBメモリヘデータファイル転送

ZOLL AED 3 除細動器からデータファイルを転送するには、次の手順に従ってください。

- 1.5秒間以上電源ボタンを押し続け、AED管理モードに切り替えます。
- 2. メインディスプレイ画面の「基本設定」アイコンを押します。
- 3. USBメモリをAEDの背面にあるUSBコネクタ に挿入します。
- 4. ディスプレイ画面下部のステータスバーに、 USBアイコンが表示されます。
- 5. [ファイルのエクスポート]アイコンを押して、 次のいずれかのオプションを選択します。
  - ・蘇牛アーカイブ(すべて) 2つの蘇生データファイルまで含んでいます。
  - ・蘇生アーカイブ(新規) 最新の蘇生データファイルを含んでいます。
- 6. [保存(USB)]を押します。 ZOLL AED 3 でデータの転送が終了すると、 「データファイル転送完了」というメッセージが表示されます。

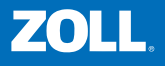

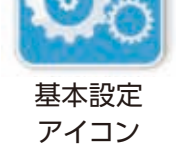

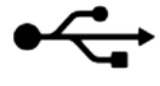

USBアイコン

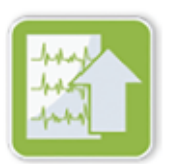

ファイルの エクスポート アイコン

## データファイルのCodeReviewへの転送手順

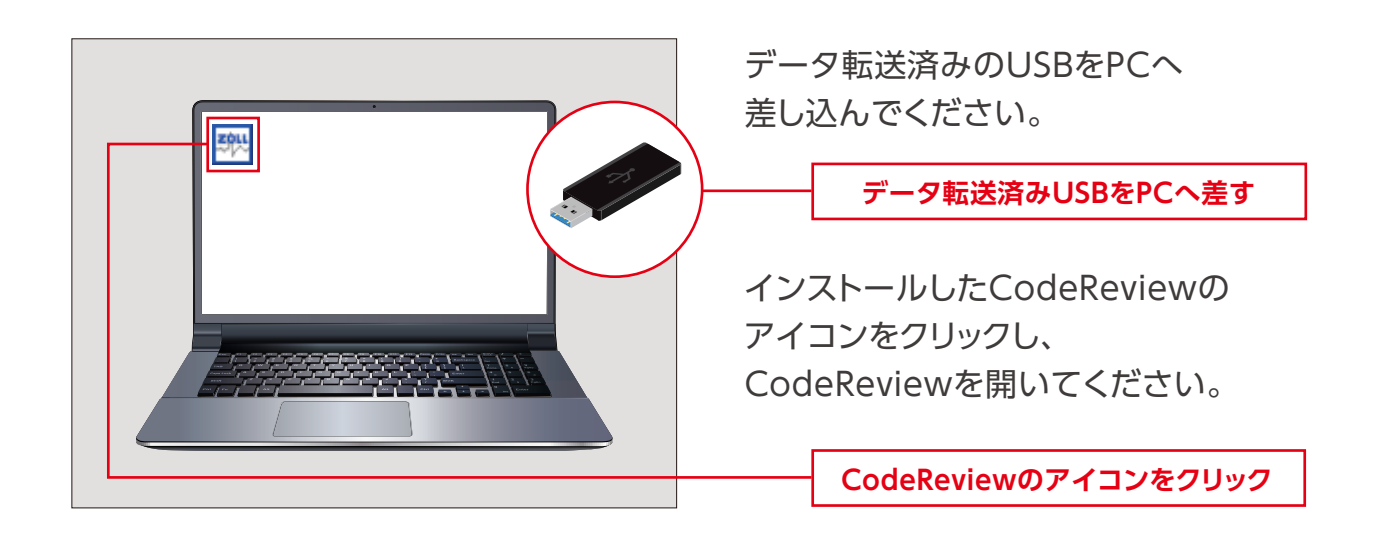

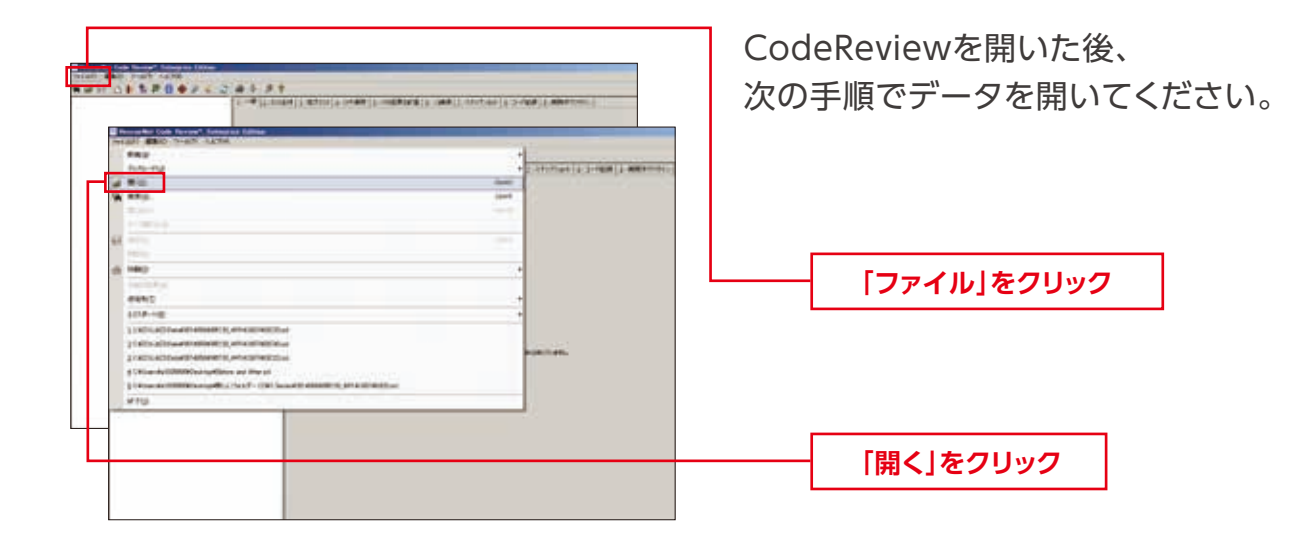

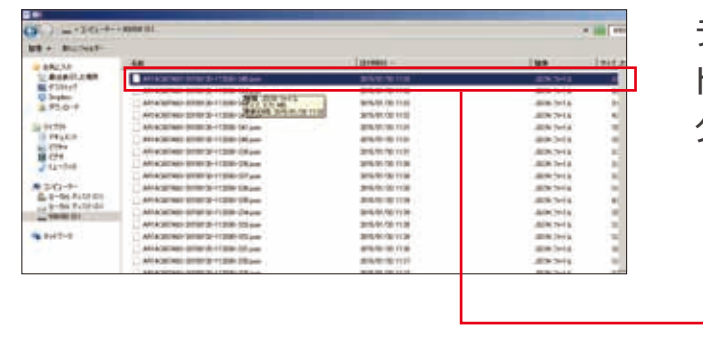

データファイルが保存されている ドライブ等を選択し、 クリックして開いてください。

ドライブ等を選択し、クリック

#### MEMO

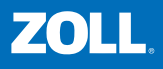